# Adding a Case of Interest

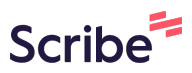

1 Navigate to <u>live-colorado-judicial-branch.pantheonsite.io/c...</u>

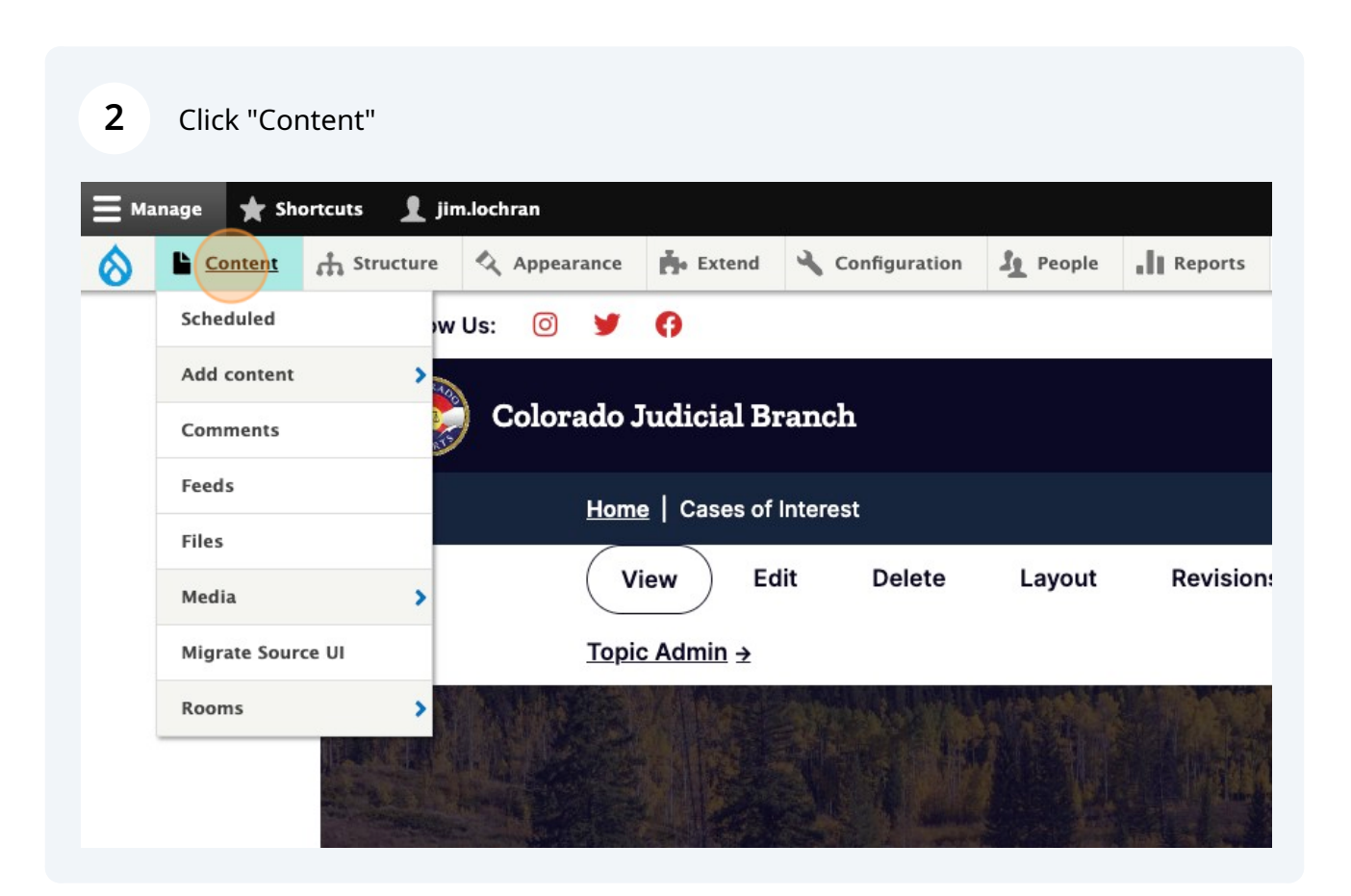

| 3 | Click "Add content"                                            |                |                |               |             |             |
|---|----------------------------------------------------------------|----------------|----------------|---------------|-------------|-------------|
| 0 | Content Structure                                              | Appearance     | Extend         | Configuration | People      | Reports     |
|   | Home > Administration > Conte<br>Content ★<br>Content Comments | ent<br>s Feeds | Contacts       | s Files       | Rooms       | Comp        |
| ( | + Add content                                                  |                |                |               |             |             |
|   | Title                                                          | Conter<br>- An | nt type<br>y - | ~             | Published a | status Auth |
|   | Filter                                                         |                |                |               |             | Enter       |
| 4 | Click "Case of Interest"                                       |                |                |               |             |             |
|   | > Ballot Initiative                                            |                |                |               |             |             |
|   | > Bond Hearing Office                                          |                |                |               |             |             |
|   | > Bond Hearing Schedule                                        |                |                |               |             |             |
|   | > Case Announcement                                            |                |                |               |             |             |
|   | > Case of Interest                                             |                |                |               |             |             |
|   | > Chief Judge Orders And                                       | Directives     |                |               |             |             |
|   | > Chief Justice Directive                                      |                |                |               |             |             |
|   | > Contact                                                      |                |                |               |             |             |
|   | > Court Resource                                               |                |                |               |             |             |

| <b>5</b> Click the "Title" field. |                        |             |              |        |         |   |
|-----------------------------------|------------------------|-------------|--------------|--------|---------|---|
| Structure                         | Appearance             | Extend 🔧 Co | onfiguration | People | Reports | 0 |
| Home > Node > Add Content         | > Create Case of Inter | est         |              |        |         |   |
|                                   | Title *                |             |              |        |         |   |
|                                   | County                 |             |              |        |         |   |
|                                   | <b></b>                |             |              |        |         | Q |

**6** Copy the case title from the existing Colorado Judicial site

**7** Start to type the name of the County the case is associated with.

| Title *<br>)th Bowlen Wallace v. Josiah W. Ellis, Richard P. Slivka and Mary J. Kelly |   |
|---------------------------------------------------------------------------------------|---|
| County                                                                                |   |
| +                                                                                     | Q |
| Add another item                                                                      |   |
| Court Type                                                                            |   |

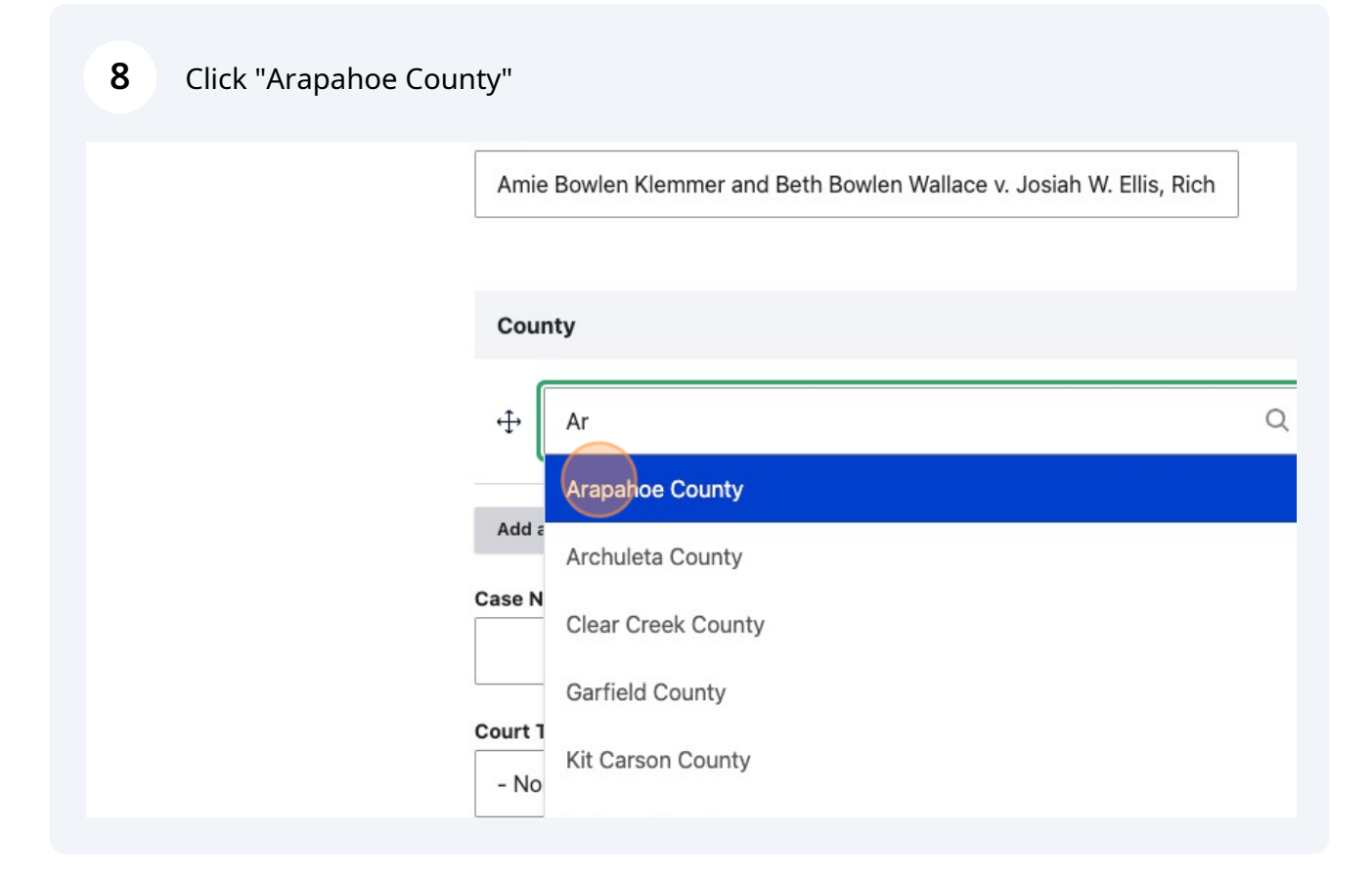

**9** Add the case number from the existing Colorado site

| County                 |   |
|------------------------|---|
| ↔ Arapahoe County (11) | Q |
| Add another item       |   |
| Case Number            |   |
| Court Type - None -  V |   |
| Date mm/dd/yyyy 🗖      |   |

## **10** Click this dropdown and select county court

| Add another item                           |
|--------------------------------------------|
| Case Number                                |
| 19PR30197                                  |
| Court Type  - None -  Date                 |
| mm/dd/yyyy                                 |
| Paragraph - B I O - Source 💽 - Choose lang |

## Click the "Date" field.

| Case Number                                |
|--------------------------------------------|
| 19PR30197                                  |
| Court Type                                 |
| County Court V                             |
| mm/dd/yyyy                                 |
| Summary                                    |
| Paragraph - B I O - Source 🗟 - Choose lang |
|                                            |
| Text format Full HTML                      |

| <b>12</b> Click the "Date" fi | eld.                                         |
|-------------------------------|----------------------------------------------|
|                               |                                              |
|                               | Case Number                                  |
|                               | 19PR30197                                    |
|                               | Court Type                                   |
|                               | County Court V                               |
|                               | Date                                         |
|                               | Summary                                      |
|                               | Paragraph V B I O - Source 💽 V Choose lang V |
|                               | Text format Full HTML Y                      |

#### **13** If there is any text on the existing Colorado site add it here

| Case Number                                    |
|------------------------------------------------|
| 19PR30197                                      |
| Court Type                                     |
| County Court ~                                 |
| Date                                           |
| 07/13/2021                                     |
| Summary                                        |
| Paragraph - B I @ - 🖓 Source 🕵 - Choose lang 🖓 |
|                                                |
| Text format Full HTML V                        |

14 Add media files here - This is set up to accept the case where a file can have supporting files. If there isn't a need for supporting files then only use the media with Child field.

|   | Files                              |
|---|------------------------------------|
|   | Media with Child                   |
|   | File                               |
|   | No media items are selected.       |
|   | Add media C Opening media library. |
| ÷ | ↔ One media item remaining.        |
|   | Supporting Files                   |
|   | No media items are selected.       |
|   |                                    |
|   | Add media                          |

### **15** Click the "Add file" field.

| ≡ма | inage 🔺 Sł | iortcuts 👤 ji | im.lochran                                                                            |                                            |               |             |              |    |
|-----|------------|---------------|---------------------------------------------------------------------------------------|--------------------------------------------|---------------|-------------|--------------|----|
| 0   | Content    | th Structure  | 🔍 Appearance                                                                          | Extend                                     | Configuration | People      | Reports      | 0  |
|     |            |               | Add or select<br>Choose File<br>One file only.<br>100 MB limit.<br>Allowed types: txt | t media<br>] No file chos<br>doc docx pdf. | en<br>Sort b  |             |              |    |
|     |            |               |                                                                                       |                                            | New           | vest first∨ | Apply filter | rs |
|     |            |               | L                                                                                     |                                            |               |             |              | _  |

## **16** Click the "Date" field. This should be the same date as above

| The media item has been created but has not yet been saved. Fill in any required fields and save<br>Name * ORDER19PR30197BowlenUnopposedMotionDismissFINAL.pc Date * Imm/dd/yyyy |
|----------------------------------------------------------------------------------------------------|
| 0 of 1 item selected                                                                                                    |
| Add media                                                                                                    |

| 17 Click "Save" |
|-----------------|
|-----------------|

| ] | × Remove | I |
|---|----------|---|
|   | Save     | l |
|   |          |   |

Click "Insert selected"

|  | Insert selected |  |
|--|-----------------|--|
|  |                 |  |

| <b>19</b> Click save. |                                     |
|-----------------------|-------------------------------------|
|                       | Add media                           |
|                       | Add Media with Child Media to Files |
|                       | ✓ Published                         |
|                       | Save Preview                        |
| •                     |                                     |